## Anleitung für den Empfang von Neuigkeiten und Publikationen

- 1. Die Website www.langnauamalbis.ch öffnen
- 2. MyServices anwählen

| http://www.langnauamalbis.ch/de/ |     | 0 🛃 🚽 🖉          | Gemeinde Langnau am Albis 🗙 |                                           |
|----------------------------------|-----|------------------|-----------------------------|-------------------------------------------|
|                                  | 000 | langnau am albis | My<br>A+ A A-               | Services Links Index Suchbegriff eingeben |

- 3. E-Mail und Passwort eingeben und auf "Anmelden" klicken (weiter bei Punkt 9)
- 4. Falls Sie kein Benutzerkonto haben, auf "Erstellen Sie ein Benutzerkonto" klicken

| Portrait   | Politik | Verwaltung                                                                                             | Bildung                  | Leben in Langnau                  | Wirtschaftsraum | Aktuelles |  |
|------------|---------|----------------------------------------------------------------------------------------------------|--------------------------|-----------------------------------|-----------------|-----------|--|
| MyServices |         | Benutzerkonto ers                                                                                      | tellen Passwort vergesse | n nicht angemeldet (Anmelden)     |                 |           |  |
| Links      |         | Login mit Benutzerkonto                                                                                |                          |                                   |                 |           |  |
| Index      |         | Mit der Nutzung unserer interaktiven Module anerkennen Sie stillschweigend unsere Nutzungsbedingungen. |                          |                                   |                 |           |  |
| FAQ        |         | Bitte geben Sie I                                                                                      | hre E-Mail-Adresse ur    | nd Ihr Passwort ein.              |                 |           |  |
|            |         |                                                                                                    | E-Mail<br>Passwor        | t                                 | Anmelden        |           |  |
|            |         | Haben Sie Ihr Pa                                                                                       | asswort vergessen? Be    | estellen Sie ein neues Passwort . |                 |           |  |
|            |         | Benutzerkonto erstellen                                                                                |                          |                                   |                 |           |  |
|            |         | Haben Sie noch                                                                                         | kein Benutzerkonto?      | Erstellen Sie ein Benutzerkonto.  |                 |           |  |

- 5. E-Mail, Passwort und Passwort bestätigen ausfüllen
- 6. Code unter "Eingabe" eingeben
- 7. auf "Erstellen" klicken

| • Mine                                   | lastiänga: 8 Zaishan (ahligatarisch)                                                                |  |  |
|------------------------------------------|----------------------------------------------------------------------------------------------------|--|--|
| • onth                                   | ält Kleinhushetahen (obligatorisch)                                                                 |  |  |
| entrial Creative Actions (abligatorisch) |                                                                                                    |  |  |
| • enui                                   | alt Grossbuchstaben (obligatorisch)                                                                 |  |  |
| • entn                                   | ait Zimern (obligatorisch)                                                                          |  |  |
| <ul> <li>enth</li> </ul>                 | ait Sonderzeichen wie z.B ~ / % ^ + @ # = ! ? (emptohien)                                           |  |  |
|                                          |                                                                                                    |  |  |
| Ditte sehen                              | Sie Ihre E Meil Advance und Ihr Dessuret ein                                                        |  |  |
| bitte geben                              | Sie inre E-waii-Adresse und inr Passwort ein.                                                       |  |  |
| E-Mail                                   |                                                                                                    |  |  |
| Passwort                                 |                                                                                                    |  |  |
| Passwort                                 |                                                                                                    |  |  |
| bestätigen                               |                                                                                                    |  |  |
|                                          | CAN DON STORY                                                                                       |  |  |
|                                          | 700 9                                                                                               |  |  |
|                                          | I CALLO                                                                                             |  |  |
|                                          |                                                                                                    |  |  |
|                                          | Unlesbar 🗐                                                                                          |  |  |
| Eingabe *:                               |                                                                                                    |  |  |
|                                          | Bitte tippen Sie ab, was Sie oben sehen. So zeigen Sie uns, dass Sie kein Roboter sind. Wenn Sie    |  |  |
|                                          | das Wort nicht lesen können, klicken Sie auf unlesbar. Wenn Sie sehbehindert sind, verwenden Sie    |  |  |
|                                          | bitte die Sprachausgabe (Flash-Player erforderlich). Tipp: Wer sich im Benutzerkonto einloggt, muss |  |  |
|                                          | kein Captona losen.                                                                                 |  |  |

8. Bestätigen mit dem Bestätigungslink in der automatisch generierten E-Mail (siehe nachfolgender PrintScreen).

| Benutzerkonto erstellen       Passwort vergessen       nicht angemeldet (Anmelden)         Login mit Benutzerkonto       Mit der Nutzung unserer interaktiven Module anerkennen Sie stillschweigend unsere Nutzungsbedingungen.         Bitte geben Sie Ihre E-Mail-Adresse und Ihr Passwort ein. |  |  |  |  |  |                                                                                                    |
|----------------------------------------------------------------------------------------------------|--|--|--|--|--|----------------------------------------------------------------------------------------------------|
|                                                                                                    |  |  |  |  |  | Ihr Benutzerkonto wurde erstellt. Sie müssen die E-Mail-Adresse nun bestätigen. Sie erhalten dafür per E-Mail einen<br>Bestätigungslink. |
|                                                                                                    |  |  |  |  |  | E-Mail                                                                                                    |
|                                                                                                    |  |  |  |  |  | Passwort                                                                                                    |
| Haben Sie Ihr Passwort vergessen? Bestellen Sie ein neues Passwort .                                                                                                    |  |  |  |  |  |                                                                                                    |
|                                                                                                    |  |  |  |  |  |                                                                                                    |
| Benutzerkonto erstellen                                                                                                    |  |  |  |  |  |                                                                                                    |
| Haben Sie noch kein Benutzerkonto? Erstellen Sie ein Benutzerkonto.                                                                                                    |  |  |  |  |  |                                                                                                    |
|                                                                                                    |  |  |  |  |  |                                                                                                    |
|                                                                                                    |  |  |  |  |  |                                                                                                    |
| Von: <u>claudio.garzoni@langnau.zh.ch [mailto:claudio.garzoni@langnau.zh.ch]</u><br>Gesendet: Dienstag, 9. Januar 2018 11:00<br>An: Info Langnau<br>Betreff: Benutzerkonto bestätigen                                                                                                    |  |  |  |  |  |                                                                                                    |
| Sie haben unter https://secure.i-web.ch/gemweb/langnauamalbis/de/toolbar/myservice/ ein Benutzerkonto für die folgende E-Mail-Adresse eingerichtet:                                                                                                    |  |  |  |  |  |                                                                                                    |
| E-Mail: info@langnau.zh.ch                                                                                                    |  |  |  |  |  |                                                                                                    |
| Um das Konto zu aktivieren, klicken Sie bitte auf folgenden Link:<br>https://secure.i-web.ch/gemweb/langnauamalbis/de/toolbar/myservice/?action=confirm_profile&regd=N2E1fDVhNTQ5Mjk0                                                                                                    |  |  |  |  |  |                                                                                                    |
| Falls Sie das Konto wieder löschen wollen, verwenden Sie den folgenden Link:<br>https://secure.i-web.ch/gemweb/langnauamalbis/de/toolbar/myservice/?action=remove_profile&regd=N2E1fDVhNTQ5Mjk0                                                                                                   |  |  |  |  |  |                                                                                                    |

- 9. Nun sind Sie angemeldet und können unter Profilverwaltung Ihr Profil verwalten.
- 10. Unter Immopool, Anlässe, Online-Schalter, Tageskarten auf den Pfeil klicken, um Informationen zu Ihren gebuchten oder angeforderten Leistungen anzuzeigen.
- 11. Klicken Sie unter Virtuelle Dienste auf den Pfeil, um anzuwählen, worüber Sie per E-Mail informiert werden wollen.

MyServices info@langnau.zh.ch (Abmelden)

## **My Services**

Willkommen auf Ihrem Benutzerkonto in unserem eGovCenter. Sie sind nun angemeldet und profitieren von Erleichterungen bei der Nutzung unserer Online-Dienstleistungen. Wählen Sie wie gewohnt in den Navigationsrubriken die gewünschte Leistung.

Unter "MyServices" können Sie jederzeit frühere und laufende Online-Geschäfte einsehen. Bitte aktualisieren Sie bei Bedarf Ihre Adressangaben.

Profilverwaltung

Profildaten (ändern)

E-Mail-Adresse info@langnau.zh.ch E-Mail ändern Passwort \*\*\*\*\*\*\*\* Passwort ändern

Benutzerkonto löschen

| Virtuelle Dienste | 2 |
|-------------------|---|
| ■ RBS             |   |
| Immopool          |   |
| Anlässe           |   |
| Online-Schalter   |   |
| Tageskarten       |   |
|                   |   |

MyServices info@langnau.zh.ch (Abmelden)

Virtuelle Dienstleistungen

Mit der Nutzung des Internetangebots anerkennen Sie stillschweigend die geltenden Nutzungsbedingungen.

Auf dieser Seite können Sie sich für virtuelle Dienstleistungen einschreiben. Selektieren Sie dazu die Services, die Sie abonnieren möchten und klicken Sie auf 'aktualisieren'.

|   | Neuigkeiten                                                                                                    |
|---|----------------------------------------------------------------------------------------------------|
| L | Mit diesem Service bekommen Sie immer die amtlichen Publikationen (ohne Todesfälle) der Gemeinde zugeschickt.         |
| ✓ | Verhandlungsberichte des Gemeinderates                                                                                |
| L | Bei diesem Service werden Ihnen jeweils die aktuellen Verhandlungsberichte des Gemeinderates zugeschickt.             |
| ✓ | Abfallsammlungen                                                                                                    |
| L | Mit dieser Online-Dienstleistung werden Sie an kommende Abfallsammlungen (Papier, Grüngut, Häckslerservice) erinnert. |
| ✓ | Abstimmung                                                                                                    |
| L | Mit dieser Online-Dienstleistung werden Sie an kommende Abstimmungen erinnert.                                        |
|   | Veranstaltungskalender                                                                                                |
| L | Sie erhalten einmal wöchentlich eine Übersicht über alle Veranstaltungen der nächsten zehn Tage.                      |
| ☑ | Steuerfrist                                                                                                    |
| L | Sie werden 14 Tage im Vorraus an das Einreichen der Steuern erinnert.                                                 |
| ✓ | Newsletter                                                                                                    |
|   | Sie erhalten in unregelmässigen Abständen spezielle Informationen der Gemeinde.                                       |
| ✓ | Initiativen                                                                                                    |
| L | Hier erhalten Sie alle Mitteilungen zu Initiativen.                                                                   |
| ✓ | Inkraftsetzungen / Aufhebungen                                                                                        |
|   | Hier erhalten Sie alle Mitteilungen zu Inkraftsetzungen / Aufhebungen.                                                |

| Hier erhalten Sie alle Mitteilungen zu Erlassen des Gemeinderates und anderer Behörden.          |               |
|--------------------------------------------------------------------------------------------------|---------------|
| Bauausschreibungen                                                                               |               |
| Hier bekommen Sie die aktuellen Bauausschreibungen.                                              |               |
| Natur- und Denkmalschutz                                                                         |               |
| Hier erhalten Sie alle Mitteilungen zum Natur- und Denkmalschutz.                                |               |
| weitere öffentliche Planauflagen und Plangenehmigungen                                           |               |
| Hier erhalten Sie alle Mitteilungen zu weiteren öffentlichen Planauflagen und Plangenehmigungen. |               |
| Richtplanungen / Nutzungsplanungen                                                               |               |
| Hier erhalten Sie alle Mitteilungen zu Richtplanungen / Nutzungsplanungen.                       |               |
| Strassenbauprojekte                                                                              |               |
| Hier erhalten Sie alle Mitteilungen zu Strassenbauprojekten.                                     |               |
|                                                                                                  | Aktualisieren |

12. Am Schluss auf "Aktualisieren" klicken.

Wenn Sie alle Einstellungen erledigt haben, können Sie auf Abmelden klicken. Die Neuigkeiten werden Ihnen bequem per E-Mail zugestellt.

## Support

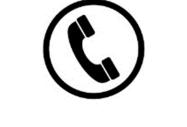

044 713 55 21

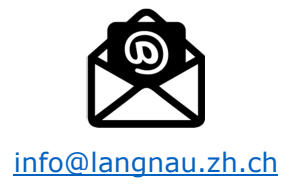